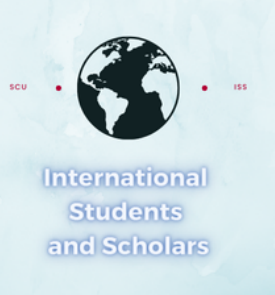

## How To Submit the SEVP Portal Reset Request in MyiSCU

Select the SEVP Portal Reset Request eForm under the F-1 Practical Training Menu

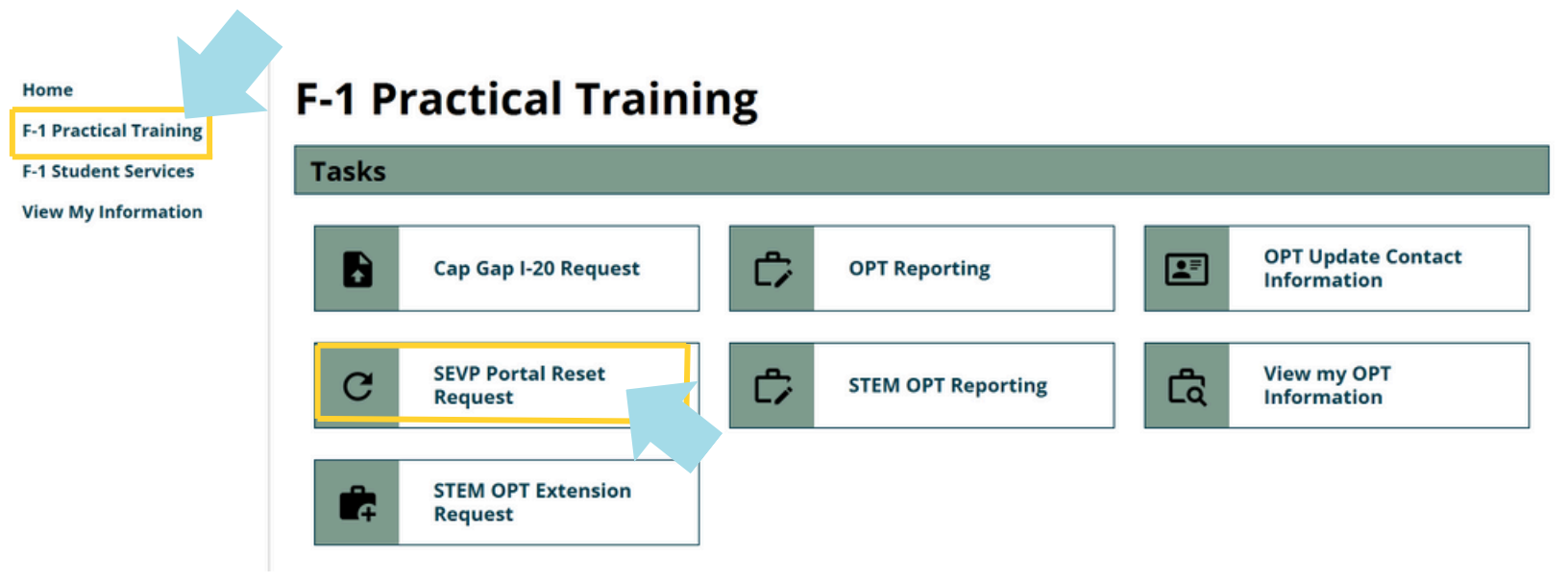

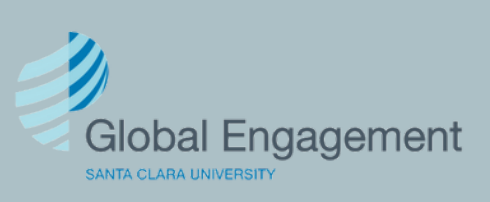

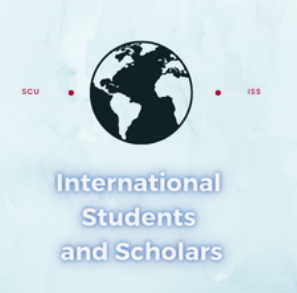

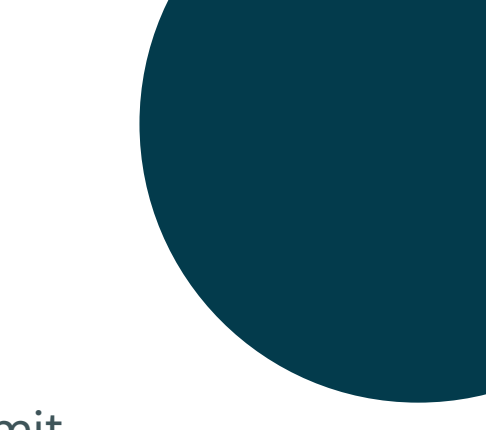

## Check the box and click Submit

## **SEVP Portal Reset Request**

(\*) Information Required

The SEVP Portal is an optional tool that allows F-1 students on OPT and STEM OPT to view specific parts of their SEVIS record. SCU students may view the SEVP portal but are required to report information through the MyiSCU portal.

Use this eForm if your SEVP Portal Account is locked and needs to be reset.

Current SEVP Email on record gvilla2@scu.edu

I confirm that my email address is accurate and that I will not enter information directly into the SEVP Portal. \*

*If your email is incorrect, complete the "OPT Update my Address and Contact Information" eForm.* 

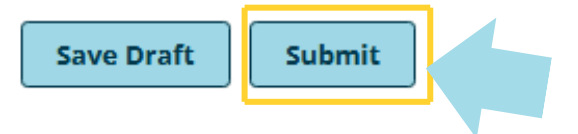

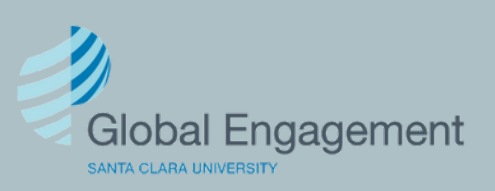